# **Direct to Home** Fulfillment Services

Ship books directly to your customers' doorsteps **There are 4 easy ways to place a DTH order.** 

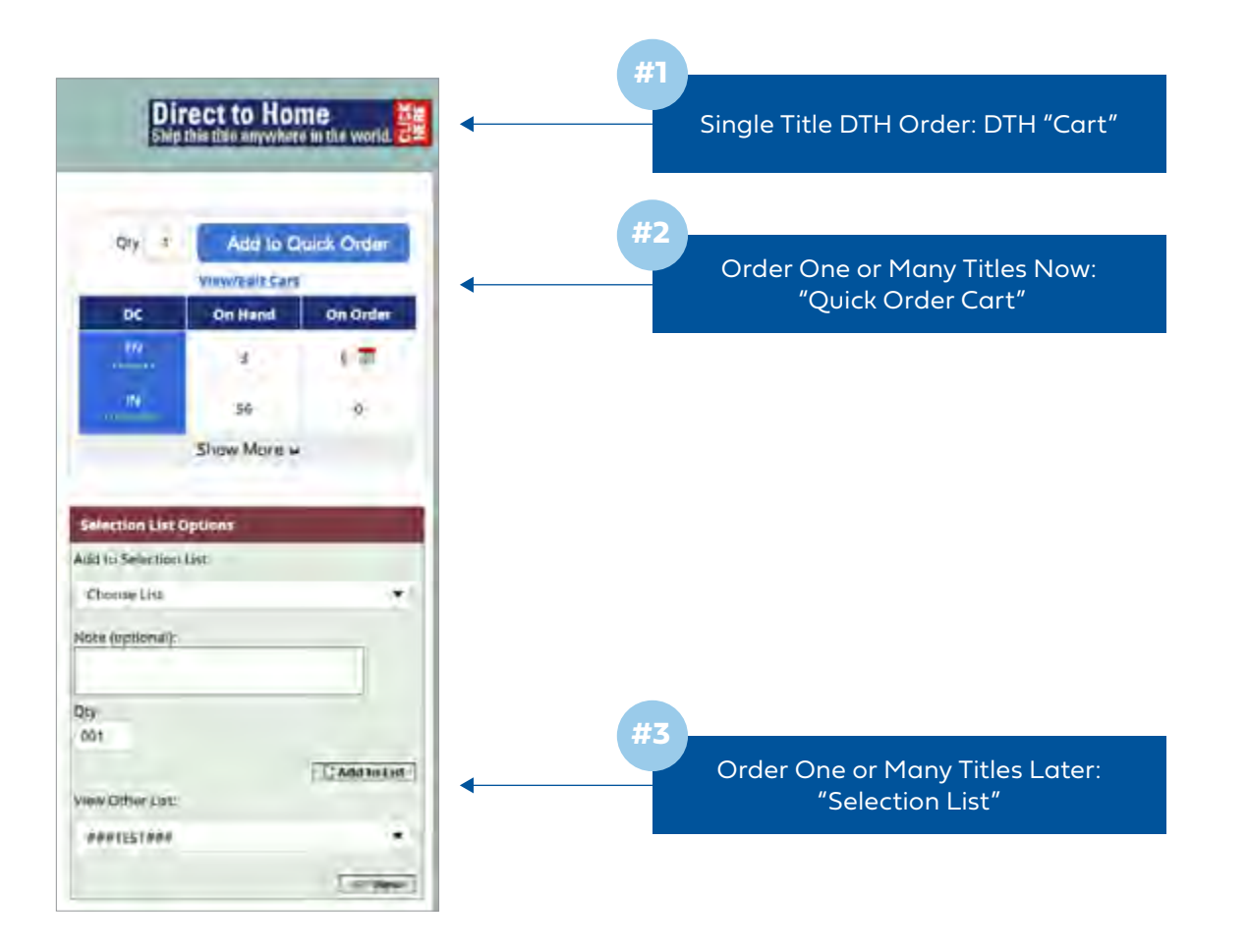

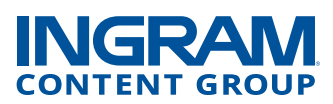

# Follow these easy steps to get started

## If the order contains a single title

From the Product Detail page click the Direct to Home is work if its work

at the top right corner of the page.

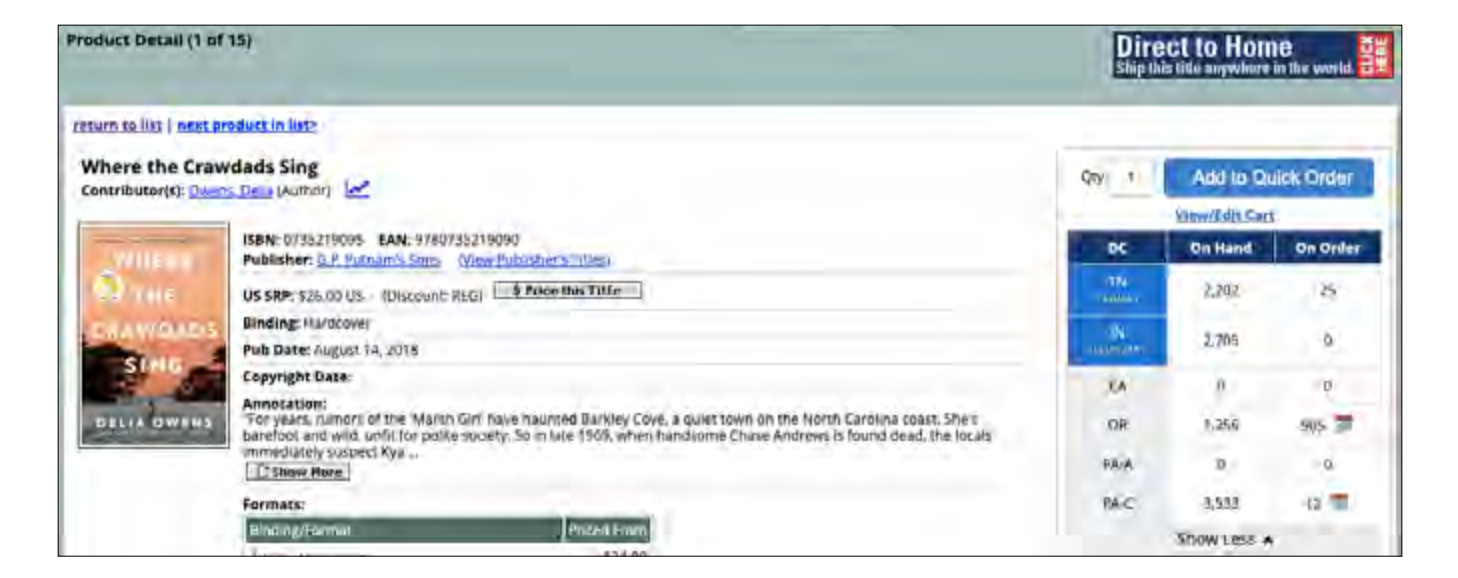

#### If the order contains multiple titles

- From the Product Detail pages, add products to your **Quick Order Cart**. When the list is complete, click **View/Edit** in the Quick Order Cart.
- You can also create a **Selection List** containing the products to be ordered. When the list is complete, select the list name, and then reenter your ipage password.
- When you are ready to place your order, select **Standard Order** and then change the **Order Method** to **Direct to Home**.

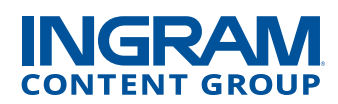

## On the Direct to Home Order Details Page

- Select the appropriate **Direct to Home Order Type**. You may select from Standard, Military or International.
- Select a **Backorder preference**, a **Backorder Cancel Date**, (optional) and enter your **PO Number**.
- Enter all required Shipping/Recipient information.
- Select the **Gift Wrap** indicator and enter your **Gift Message** (Gift Wrap is an optional service available for an additional fee).
- Select a shipping option from the Shipping Instructions drop-down box\* and enter a Recipient PO Number (optional).
- For international shipments, click **View estimated shipping** times for delivery estimates.
- Enter the **Attention** name (optional) for the shipping label.
- Click **Continue**.

|  | inderant   thage                                                                            | Find My Other                                                                                                    |                                          |                                                      |
|--|---------------------------------------------------------------------------------------------|----------------------------------------------------------------------------------------------------|------------------------------------------|------------------------------------------------------|
|  | Rock Title (Keyword)                                                                        | V Ingram Active V                                                                                                    |                                          |                                                      |
|  | Order Details Turn Search Cocons DIP                                                        |                                                                                                    |                                          |                                                      |
|  | Photos marked with * are expanded                                                           |                                                                                                    |                                          |                                                      |
|  | Order Details                                                                               |                                                                                                    | Order Totals (USD)                       | 2 Check West                                         |
|  | Order Method: DISECT 10 (KOME (Det)* (Change)<br>Direct to Home Order Type: Scincero Change | Promotion Code: 73                                                                                                    |                                          | Total Tetal<br>Units Retail Value                    |
|  | Ship'to Account:                                                                            | Tax Bate for Product: 000 0000 %                                                                                                    | Bloks                                    | 1 \$15.00                                            |
|  | Backerder: Nr. Change<br>Customer<br>PO Number:                                             | Tax Rate For Shipping Press (000,000) = (2)<br>Marketing Message                                                                                                    | Z Apple                                  | A Replace Tend State                                 |
|  | Shipping Notifications will be sont to:                                                     | "Fest Warksting Message * Charact                                                                                                    |                                          |                                                      |
|  | Shipping/Recipient information                                                              |                                                                                                    | Gift Options                             |                                                      |
|  | Shis Desi Deller Se Salect Address                                                          | men Should We Ship This Onlant:<br>Shipping Instructions                                                                                                    | Cift Wraps                               | enapped for an additional<br>mar Service for arising |
|  | Address Victor                                                                              | Penne lie advant, the those shipping restrict is urbateable<br>and one used. Remburgament takes cannot be field                                                                                                    | Gift Message<br>(NO MISSARE) Add Message |                                                      |
|  |                                                                                             | autority at the start                                                                                                    |                                          |                                                      |
|  | cay                                                                                         | and find the local sector of the sector of the sector of t |                                          |                                                      |
|  | State:                                                                                      |                                                                                                    |                                          |                                                      |
|  | Zip Coder *                                                                                 |                                                                                                    |                                          |                                                      |
|  | Phone Rumber:                                                                               |                                                                                                    |                                          |                                                      |

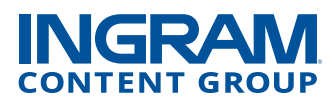

## **Direct to Home Order Shipment Details**

- ipage will process your request and provide shipment details including stock availability and estimated shipping fees. This page also shows the suggested retail price (without product discount).
- Click **Place Order** when you are ready to place your DTH order.

| - Browner - Sinders - Negleron - Its - My Account - 😰 - Inner - Land - 🙀 - Inner - Land                                                                                                    |
|----------------------------------------------------------------------------------------------------|
|                                                                                                    |
| Direct to Home Order Shipment Details                                                                                                    |
| Write State Write Emerging Emerging Emer                                                                                                    |
| Davie UNWINGSUIDE<br>Addimated Unward Annual Only and Units<br>The Units of Control Control Contro |

• A confirmation will be sent via email or by going to **Order**, select **Order Status** and then ipage **Order History**.

# Don't have Direct to Home? Learn how to create an account here.

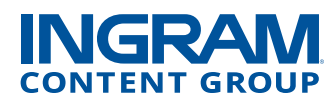